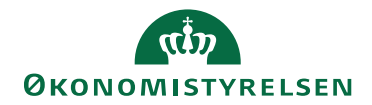

## Miniguide: Godkend eller afvis katalog

30. oktober 2024

## Statens Digitale Indkøb I Godkend eller afvis katalog

## Rolle: Kontraktansvarlig

Se eventuelt rolleoversigten på Økonomistyrelsens hjemmeside.

Denne guide hjælper dig til, hvordan du godkender eller afviser et katalog, en del af et katalog eller opdateringer til eksisterende kataloger.

## \*Bemærk at illustrationer kan indeholde data/opsætning, der kan afvige fra din institutions.

| Handling                        | Forklaring                                                                                                    | Illustration                                                                                                    |
|---------------------------------|----------------------------------------------------------------------------------------------------|----------------------------------------------------------------------------------------------------|
| Gå til kontrakt-<br>modulet     | Når du logger ind vil du blive<br>mødt af dit dashboard. Oppe i<br>venstre side vil du se nogle gen-<br>vejstaster.<br>Tryk på ikonet <b>Kontrakter.</b>                                                            | Image: Compliance     Image: Compliance     Image: Compliance <t< td=""></t<> |
| Find varekatalo-<br>ger         | Tryk på <b>Varekataloger</b> .                                                                                                    | Varekataloger                                                                                                    |
| Vælg katalog til<br>godkendelse | Som standard er filtreret på <b>Afven-<br/>ter behandling</b> . Det vil sige, at du<br>kan se alle kataloger, som afventer<br>behandling.<br>Vælg katalog ved at klikke i <b>check-<br/>boksen</b> ud for kataloget |                                                                                                    |

Statens Digitale Indkøb

| Handling                                | Forklaring                                                                                                    | Illustration     |
|-----------------------------------------|----------------------------------------------------------------------------------------------------|------------------|
| Godkend kata-<br>log                    | Accepter det valgte katalog ved at<br>trykke <b>Godkend valgte</b> .<br>OBS. I prikmenuen for det enkelte<br>katalog er der mulighed for at god-<br>kende udvalgte varer enkeltvis                                                          | ✓ Godkend valgte |
| Afvis katalog                           | Hvis du ønsker at afvise det valgte<br>katalog, kan du trykke <b>Afvis</b><br><b>valgte</b> .<br>Årsagen til afvisningen kan være,<br>at man ikke er enig med leverandø-<br>ren i forhold aftalen vedrørende<br>den pågældende varekatalog. | × Afvis valgte   |
| Angiv årsag til<br>afvisning            | Når man har klikket på 'Afvis<br>valgte' vil man derefter skulle give<br>en årsag til afvisningen.                                                                                                    | Afvisning ×      |
| Skriv mail-<br>adresse på mod-<br>tager | Angiv for eksempel mailadressen<br>på leverandøren.                                                                                                    | Email            |
| Vedhæft evt. do-<br>kumentation         | Det er muligt at tilføje dokumenter<br>eller andet der kunne være rele-<br>vante.                                                                                                    | Attachments      |

| Handling                   | Forklaring                                                                    | Illustration                                                      |
|----------------------------|-------------------------------------------------------------------------------|-------------------------------------------------------------------|
| Skriv evt. en<br>kommentar | Mulighed for at skrive en kom-<br>mentar.                                     | Kommentarer<br>Pormater - B / ▲ - ■ - ■ Ξ ⊒ ■ Ξ Ξ - Ξ - Φ ⊇ ⊞ - Θ |
| Bekræft afvis-<br>ningen   | Klik på <b>Bekræft</b> for at gemme æn-<br>dringerne og bekræfte afvisningen. | Annuller Bekræft                                                  |